# Упатство за конфигурација на прелистувачи

Упатство за исклучување на popup blocker во Internet Explorer, Mozilla Firefox и Google Chrome

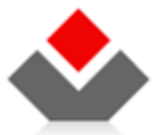

ЦЕНТРАЛЕН РЕГИСТАР НА РЕПУБЛИКА МАКЕДОНИЈА

бул. Кузман Јосифоски Питу бр.1 1000 Скопје www.crm.com.mk

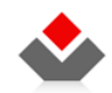

# содржина

| 1 | во  | ВЕД               | . 3 |
|---|-----|-------------------|-----|
| 2 | ко  | РИСНИЧКО УПАТСТВО | . 4 |
|   | 2.1 | Internet Explorer | . 4 |
|   | 2.2 | Mozilla Firefox   | . 5 |
|   | 2.3 | GOOGLE CHROME     | . 7 |

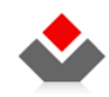

# **1 ВОВЕД**

Целта на овој документ е да даде конкретни инструкции ("how to" instructions) за исклучување на Pop-up blocker во Internet Explorer, Mozilla Firefox и Google Chrome.

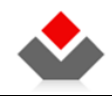

# 2 КОРИСНИЧКО УПАТСТВО

## 2.1 Internet Explorer

Отворете го Internet Explorer прелистувачот. Кликнете на менито Tools > Pop-up Blocker > Turn Off Pop-up Blocker.

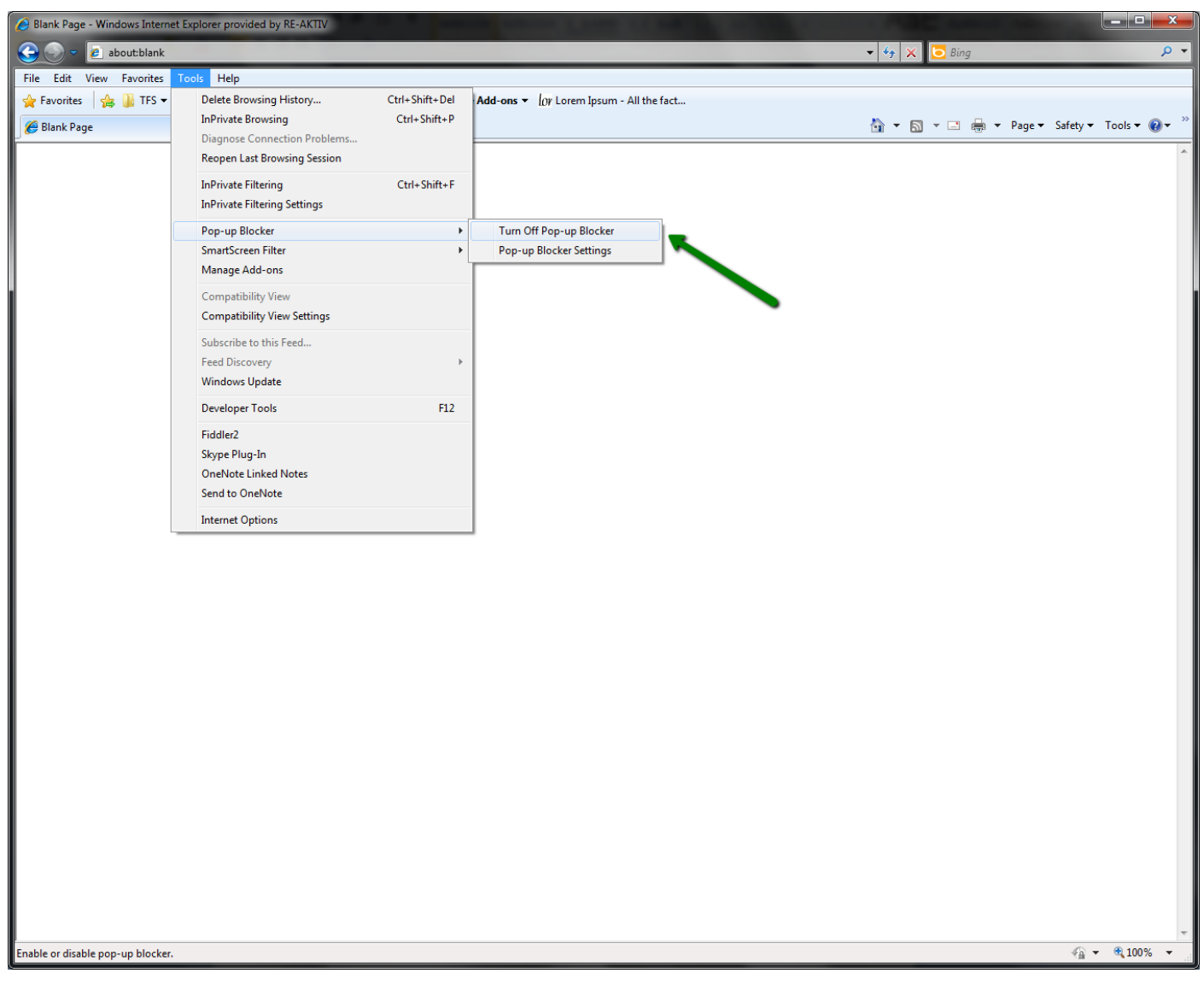

Слика 1 – Internet Explorer

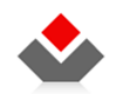

# 2.2 Mozilla Firefox

Отворете го Mozilla Firefox пребарувачот. Кликнете на менито Tools > Options.

| 🥹 Mozilla Firefox Start Page - Mozilla Fir | refox                                       |                                                                          |                               |                        |
|--------------------------------------------|---------------------------------------------|--------------------------------------------------------------------------|-------------------------------|------------------------|
| <u>File Edit View History B</u> ookmarks   | Tools Help                                  |                                                                          |                               |                        |
| (())- C × 🏠 😵                              | Web Search Ctrl+K                           | irefox-a&rls=org.mozilla:en-US:official                                  | ☆ 👻 Google                    | ۶ 🔒                    |
| 🔊 Most Visited 📄 Getting Started 🔜         | Downloads Ctrl+J                            |                                                                          |                               |                        |
| Nozilla Firefox Start Page                 | <u>A</u> dd-ons                             |                                                                          |                               | -                      |
| Web Images Videos Maps News                | Java Console                                |                                                                          |                               |                        |
|                                            | Firebug                                     |                                                                          |                               |                        |
|                                            | Error Console Ctrl+Shift+J                  | ·                                                                        |                               |                        |
|                                            | Html Validator options                      | Firefox Start                                                            |                               |                        |
|                                            | Page Info                                   |                                                                          |                               |                        |
|                                            | Monitor with <u>F</u> iddler                |                                                                          |                               |                        |
|                                            | Start Private Browsing Ctrl+Shift+P         | Coogle                                                                   |                               |                        |
|                                            | Clear Recent <u>H</u> istory Ctrl+Shift+Del | Advar                                                                    | noed search                   |                        |
|                                            |                                             | Google Search                                                            |                               |                        |
|                                            | Uptions                                     |                                                                          |                               |                        |
|                                            | VownloadHelper                              |                                                                          |                               |                        |
|                                            |                                             | _                                                                        |                               |                        |
|                                            |                                             | Sign up for monthly news and learn how to get more from your online life | with Firefox!                 |                        |
|                                            |                                             |                                                                          |                               |                        |
|                                            |                                             | About Mozilla - Firefox Support                                          |                               |                        |
|                                            |                                             |                                                                          |                               |                        |
|                                            |                                             |                                                                          |                               |                        |
|                                            |                                             |                                                                          |                               |                        |
|                                            |                                             |                                                                          |                               |                        |
|                                            |                                             |                                                                          |                               |                        |
|                                            |                                             |                                                                          |                               |                        |
|                                            |                                             |                                                                          |                               |                        |
|                                            |                                             |                                                                          |                               |                        |
|                                            |                                             |                                                                          |                               |                        |
|                                            |                                             |                                                                          |                               |                        |
|                                            |                                             |                                                                          |                               |                        |
|                                            |                                             |                                                                          |                               |                        |
|                                            |                                             |                                                                          |                               |                        |
|                                            |                                             |                                                                          |                               |                        |
|                                            |                                             |                                                                          |                               |                        |
|                                            |                                             |                                                                          |                               |                        |
|                                            |                                             |                                                                          |                               |                        |
|                                            |                                             |                                                                          |                               |                        |
|                                            |                                             |                                                                          |                               |                        |
|                                            |                                             |                                                                          |                               |                        |
|                                            |                                             |                                                                          |                               |                        |
|                                            |                                             |                                                                          |                               |                        |
| Done                                       |                                             |                                                                          | Fiddler: OFF (auto) 🛛 📽 🔔 0 e | errors / 83 warnings 🔳 |
|                                            |                                             |                                                                          |                               |                        |

Слика 2 – Mozilla Firefox

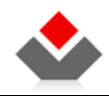

Во Options одберете Content, потоа отштиклирајте го Block pop-up windows и кликнете на ОК.

| Options                                                                              |                                   |                       |              |         |          | ×                              |
|--------------------------------------------------------------------------------------|-----------------------------------|-----------------------|--------------|---------|----------|--------------------------------|
|                                                                                      |                                   | Ţ                     |              | 90      |          | ş.                             |
| General                                                                              | Tabs                              | Content               | Applications | Privacy | Security | Advanced                       |
| □ <u>B</u> lock ✓ Load <u>i</u>                                                      | pop-up w<br>mages au<br>JavaScrip | indows<br>tomatically |              |         |          | Exceptions Exceptions Advanced |
|                                                                                      | - '                               |                       |              |         |          |                                |
| Fonts & C                                                                            | olors                             |                       |              |         | [        |                                |
| <u>D</u> efault font: Times New Roman 		 Size: 16 <u>A</u> dvanced<br><u>C</u> olors |                                   |                       |              |         |          |                                |
| Languages                                                                            |                                   |                       |              |         |          |                                |
| Choose your preferred language for displaying pages Choose                           |                                   |                       |              |         |          |                                |
| OK Cancel <u>H</u> elp                                                               |                                   |                       |              |         |          |                                |

Слика 3 – Опции во Mozilla Firefox

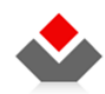

### 2.3 Google Chrome

Отворете го Google Chrome прелистувачот. Кликнете на иконата означена со стрелката на следната слика.

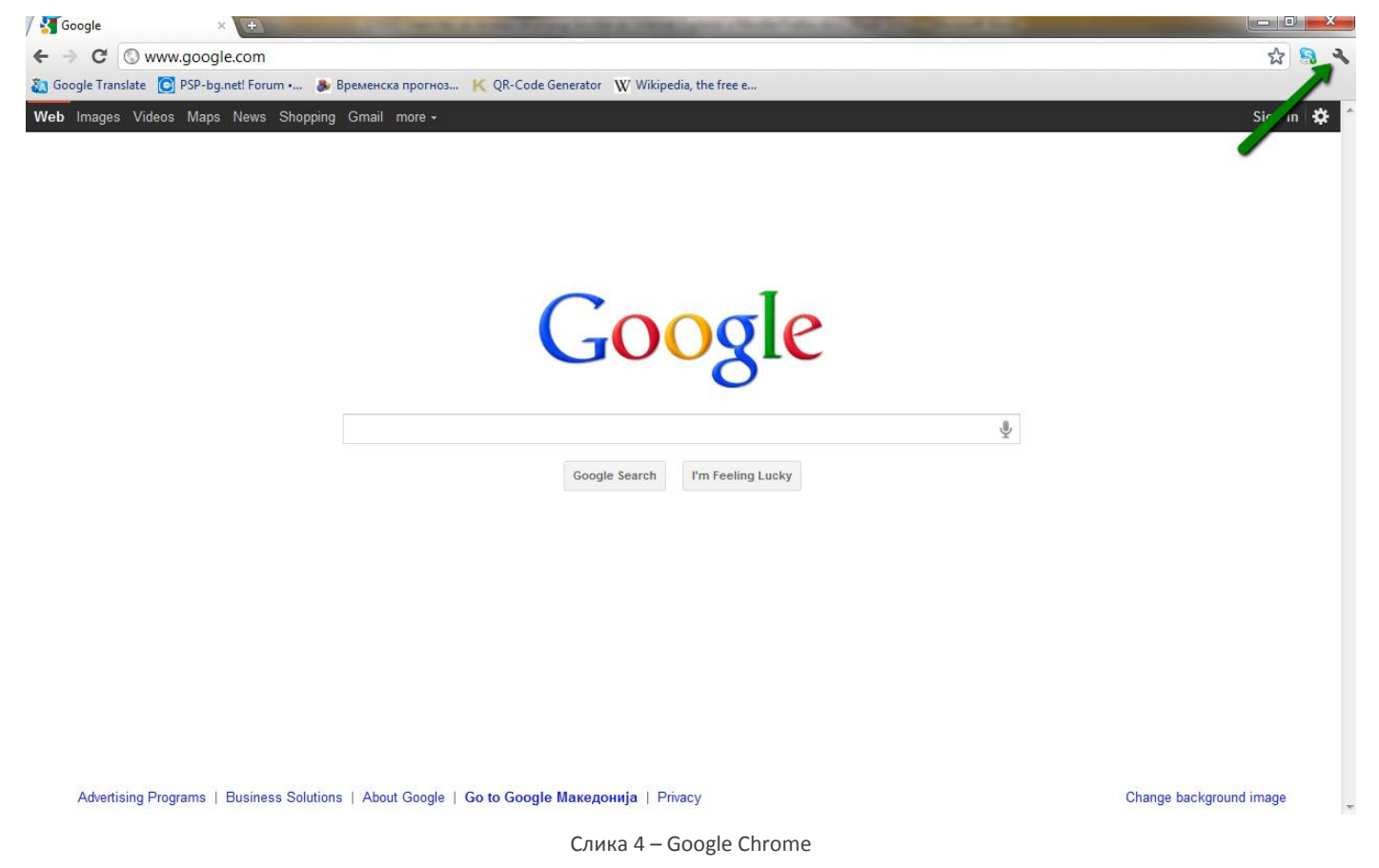

| Од менито | одберете | Options. |
|-----------|----------|----------|
|-----------|----------|----------|

| New tab            |         |       | Ctrl+T  |
|--------------------|---------|-------|---------|
| New window         |         |       | Ctrl+N  |
| New incognito wind | ow      | Ctrl+ | Shift+N |
| Edit               | Cut     | Сору  | Paste   |
| Zoom               | - 1     | 00% + |         |
| Save page as       |         |       | Ctrl+S  |
| Find               |         |       | Ctrl+F  |
| Print              |         |       | Ctrl+P  |
| Tools              |         |       |         |
| Bookmarks          |         |       |         |
| History            |         |       | Ctrl+H  |
| Downloads          |         |       | Ctrl+J  |
| Options 🔶          |         |       |         |
| About Google Chror | ne      |       |         |
| View background pa | ges (1) |       |         |
| Help               |         |       | F1      |
| Exit               |         |       |         |
|                    |         |       |         |

Слика 5 – Опции во Google Chrome

Во табот кој ќе се отвори одберете најпрво од левата страна Under the hood а потоа Content settings.

| Options                                                      | Under the Hood |                                                                                                    |  |  |
|--------------------------------------------------------------|----------------|----------------------------------------------------------------------------------------------------|--|--|
| Search options<br>Basics<br>Personal Stuff<br>Under the Hood | Privacy        | Content settings<br>Google Chrome may use web services to improve your browsing experience.<br>You may optionally disable these services <u>Learn more</u><br>Use a web service to help resolve navigation errors<br>Use a prediction service to help complete searches and URLs typed in the address bar<br>Predict network actions to improve page load performance |  |  |
| 1                                                            |                | <ul> <li>Fredect network actions to improve page load periormance</li> <li>Enable phishing and malware protection</li> <li>Automatically send usage statistics and crash reports to Google</li> </ul>                                                                                                    |  |  |
|                                                              | Web Content    | Font size:       Medium       Customize fonts         Page zoom:       100%          Languages and spell-checker settings                                                                                                    |  |  |
|                                                              |                | Слика 6 – Content settings                                                                                                    |  |  |

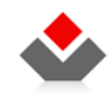

Во новоотворениот прозорец, кај pop-ups, одберете Allow all sites to show pop-ups и потоа кликнете на X горе десно за да го затворите прозорецот.

| JavaScript | <ul> <li>Allow all sites to run JavaScript (recommended)</li> <li>Do not allow any site to run JavaScript</li> </ul> |
|------------|----------------------------------------------------------------------------------------------------|
|            | Manage exceptions                                                                                                    |
|            |                                                                                                    |
| Handlers   | Allow sites to ask to become default handlers for protocols                                                          |
|            | Do not allow any site to handle protocols                                                                            |
|            | Manage handlers                                                                                                    |
| Diver in a |                                                                                                    |
| Plug-Ins   | Run automatically (recommended)                                                                                      |
|            | Block all                                                                                                    |
|            | Manage exceptions                                                                                                    |
|            | Disable individual plug-ins                                                                                          |
| Pop-ups 🛌  | Allow all sites to show pop-ups                                                                                      |
|            | Do not allow any site to show pop-ups (recommended)                                                                  |
|            | Manage exceptions                                                                                                    |

Слика 7 – Allow pop-ups